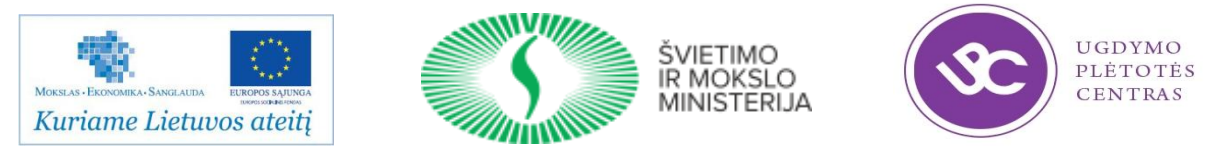

## Projektas "Pedagogų kvalifikacijos tobulinimo ir perkvalifikavimo sistemos plėtra (III etapas)", Nr. VP1-2.2-ŠMM-02-V-01-010 Projekto vykdytojas – Ugdymo plėtotės centras

| Stažuotės vieta                | UAB DEVBRIDGE LT                             |
|--------------------------------|----------------------------------------------|
| Stažuotės vykdymo laikotarpis  | 2014 m. rugsėjo 1 d. – 2015 m. vasario 28 d. |
| Stažuotojas                    | Edita Vinčienė                               |
| Stažuotojo vadovas (mentorius) | Viktoras Gurgždys                            |

## Užduotys mokiniams tema "Programavimas mobiliesiems įrenginiams". 3 dalis

# Turinys

| Praktinis darbas Nr. 10 Mobilios aplikacijos kūrimas naudojant Java programavimo kalbą. Teksto | rašymas3         |
|------------------------------------------------------------------------------------------------|------------------|
| Praktinis darbas Nr. 11 Mobilios aplikacijos kūrimas naudojant Java programavimo kalbą. Mygtul | ko įkėlimas<br>4 |
| Praktinis darbas Nr. 12 Vartotojo sąsajos kūrimas naudojant Java programavimo kalbą - 1        | 6                |
| Savarankiškas darbas Nr 3 Vartotojo sąsajos kūrimas naudojant Java programavimo kalbą          | 11               |
| Praktinis darbas Nr. 13 Vartotojo sąsajos kūrimas naudojant Java programavimo kalbą - 2        | 13               |
| Praktinis darbas Nr. 14 Aktyvaus lango gyvavimo ciklo metodai                                  | 15               |
| Praktinis darbas Nr. 15 Pranešimas ekrane (Toast)                                              | 17               |
| Praktinis darbas Nr. 16 Vartotojo šriftų pritaikymas                                           | 19               |
| Praktinis darbas Nr. 17 Dviejų langų mobili aplikacija, langų aktyvavimo metodai               | 21               |
| Papildoma užduotis                                                                             | 22               |
| Kitas lango aktyvavimo metodas                                                                 | 22               |
| Praktinis darbas Nr. 18 Dviejų langų mobili aplikacija, teksto persiuntimo metodai             | 23               |
| Praktinis darbas Nr. 19 Skambinimas ir skambučio priėmimas                                     | 26               |
| Praktinis darbas Nr. 20 Skambinimo funkcijos tobulinimas                                       | 29               |

## Praktinis darbas Nr. 10

## Mobilios aplikacijos kūrimas naudojant Java programavimo kalbą. Teksto rašymas

Darbo tikslas – mobilioje aplikacijoje rašyti tekstą naudojant Java programavimo kalbą.

Darbo eiga:

### 1. Kurkite naują mobilią aplikaciją:

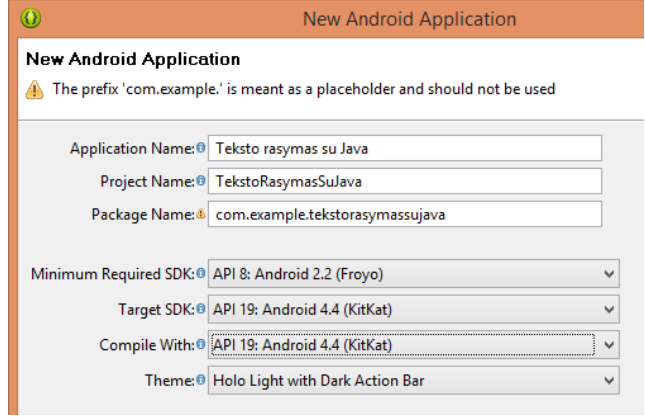

2. Ištrinkite teksto rašymo eilutes iš activity\_main.xml:

| <relativelayout< th=""></relativelayout<>                        |
|------------------------------------------------------------------|
| <pre>xmlns:android="http://schemas.android.com/apk/res/a</pre>   |
| ndroid"                                                          |
| <pre>xmlns:tools="http://schemas.android.com/tools"</pre>        |
| android:layout width="match parent"                              |
| android:layout height="match parent"                             |
|                                                                  |
| <pre>tools:context="\${relativePackage}.\${activityClass}"</pre> |
| >                                                                |
|                                                                  |
|                                                                  |
|                                                                  |

3. Ištrinkite maketo vaizdavimą ekrane MainActivity.java faile.

#### 4. Įrašykite tris teksto pateikimo į ekraną eilutes MainActivity.java faile:

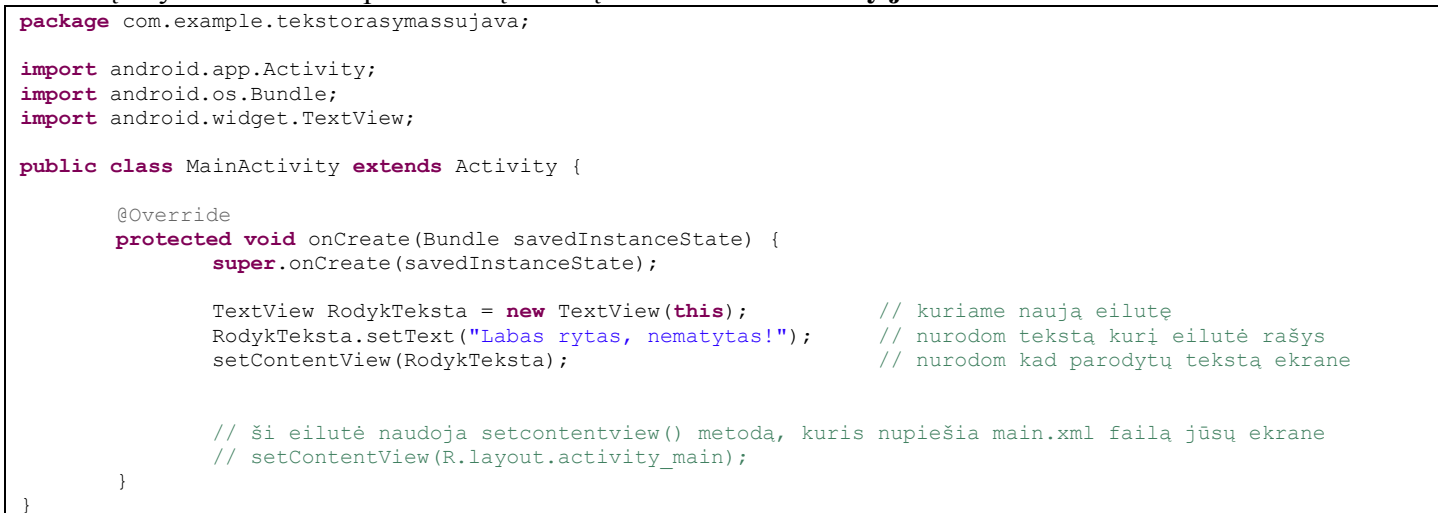

### Vaizdas kompiuteryje (užrašo nėra):

|          |          |          |     | \$  |
|----------|----------|----------|-----|-----|
| 🤠 Teksti | o rasyma | as su Ja | iva |     |
|          |          |          |     |     |
|          |          |          |     | - 1 |
|          |          |          |     | - 1 |
|          |          |          |     | - 1 |
|          |          |          |     | - 1 |
|          |          |          |     | - 1 |
|          |          |          |     | - 1 |
|          |          |          |     | - 1 |
|          |          |          |     | - 1 |
|          |          |          |     | - 1 |

### Vaizdas telefone (užrašas yra):

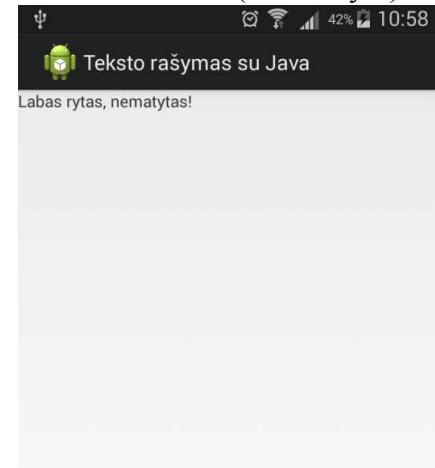

## Praktinis darbas Nr. 11

## Mobilios aplikacijos kūrimas naudojant Java programavimo kalbą. Mygtuko įkėlimas

Darbo tikslas – mobilioje aplikacijoje įkelti mygtuką naudojant Java programavimo kalbą.

### Darbo eiga:

1. Kurkite naują mobilią aplikaciją:

| 0                        | New Android Application                              |                              | Now Android Applicat |
|--------------------------|------------------------------------------------------|------------------------------|----------------------|
| New Android Applica      | tion                                                 |                              | New Android Applicat |
| 💧 The prefix 'com.exampl | e.' is meant as a placeholder and should not be used | Empty Activity               |                      |
|                          |                                                      | Creates a new empty activity | /                    |
| Application Name:        | LinearLayout maketo kodo pavyzdys                    | ,                            |                      |
| Project Name:0           | LinearLayoutMaketoKodoPavyzdys                       |                              |                      |
| Package Name: 💩          | com.example.linearlayoutmaketokodopavyzdys           |                              |                      |
|                          |                                                      |                              |                      |
| Minimum Required SDK:0   | API 8: Android 2.2 (Froyo) 🗸                         |                              |                      |
| Target SDK:0             | API 19: Android 4.4 (KitKat)                         | Activity Name@ LinearActivi  | ity                  |
| Compile With:0           | API 19: Android 4.4 (KitKat)                         |                              | ry.                  |
| Theme:0                  | Holo Light with Dark Action Bar                      | Layout Name® activity_line   | ar                   |

2. Java faile aprašykite tris naujai kuriamus objektus ir juos apibūdinkite:

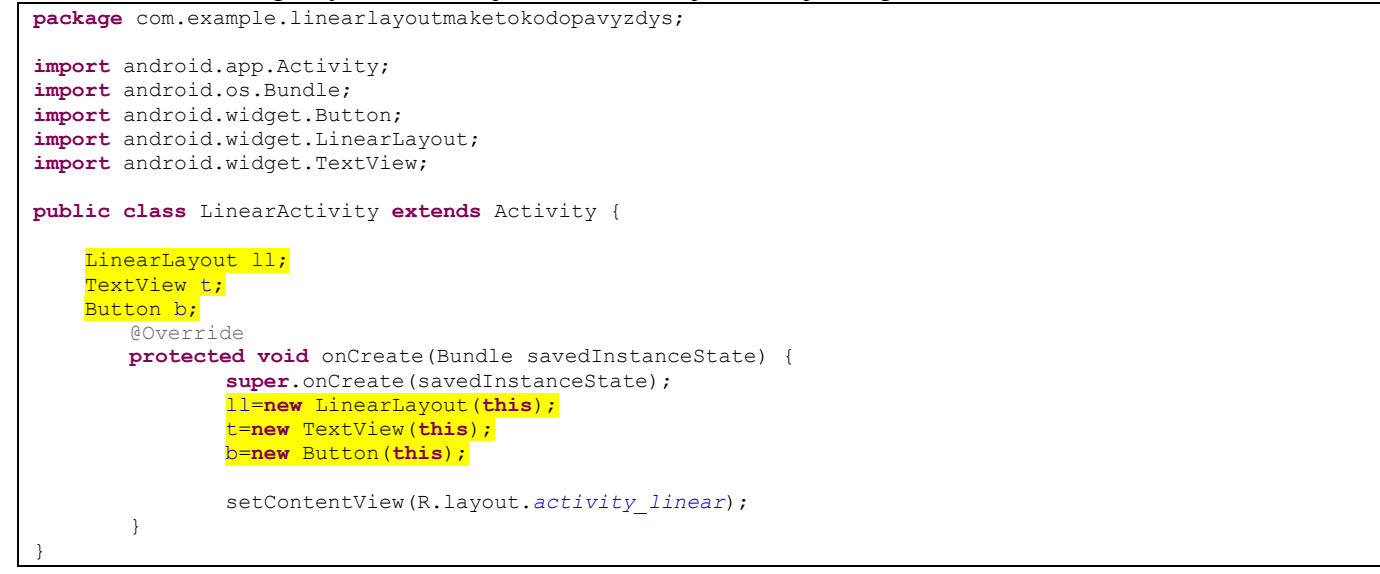

#### 3. Aprašykite visus jų veiksmus:

```
@Override
   protected void onCreate(Bundle savedInstanceState) {
        super.onCreate(savedInstanceState);
        ll=new LinearLayout(this);
        t=new TextView(this);
       b=new Button(this);
       LayoutParams dimensions=new LayoutParams (LayoutParams.MATCH PARENT, LayoutParams.MATCH PARENT);
       ll.setLayoutParams(dimensions);
        LayoutParams viewDimensions=new LayoutParams(LayoutParams.WRAP_CONTENT, LayoutParams.WRAP_CONTENT);
        t.setLayoutParams(viewDimensions);
       b.setLayoutParams(viewDimensions);
       ll.setOrientation(LinearLayout.VERTICAL);
        t.setText("Labas pasauli!");
       b.setText("mygtukas");
        ll.addView(t);
        ll.addView(b);
        setContentView(ll);
```

### 4. Xml failą palikite tuščią, be jokių grafinių objektų:

```
<RelativeLayout xmlns:android="http://schemas.android.com/apk/res/android"
    xmlns:tools="http://schemas.android.com/tools"
    android:layout_width="match_parent"
    android:layout_height="match_parent"
    tools:context="${relativePackage}.${activityClass}" >
```

</RelativeLayout>

5. Testuokite programą, ir pamatykite jums jau pažįstamus objektus:

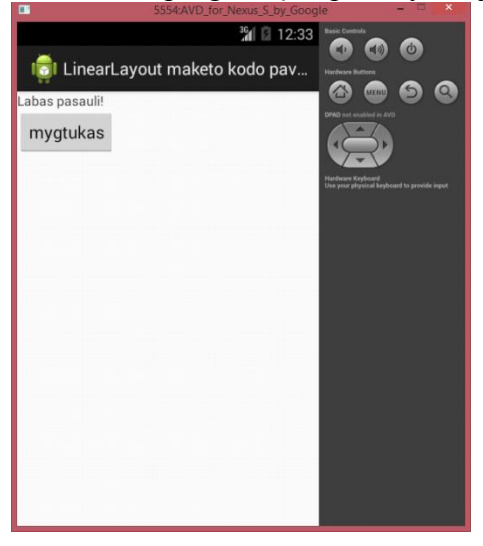

## Praktinis darbas Nr. 12 Vartotojo sąsajos kūrimas naudojant Java programavimo kalbą - 1

*Darbo tikslas* – susipažinti su *Java* programavimo kalbos metodais ir funkcijomis, *Java* failo struktūra. Sukurti mobilią aplikaciją su tekstu ir teksto įvedimo lauku, kurioje objektai aprašoma naudojant *Java* metodus.

### Darbo eiga:

Suprojektuosite paprastą prisijungimo formą:

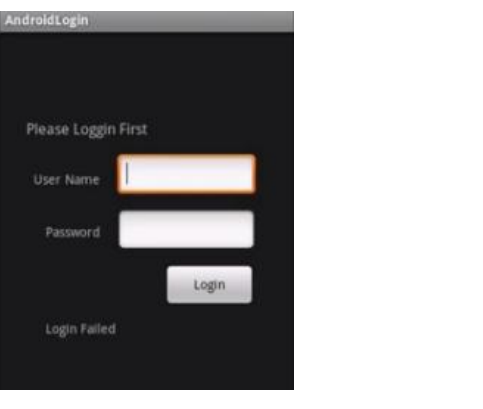

### 1. Kurkite naują mobilią aplikaciją:

| 0                    | New Android Application                                  |                            |                         |
|----------------------|----------------------------------------------------------|----------------------------|-------------------------|
| New Android App      | lication                                                 |                            |                         |
| A The prefix 'com.ex | ample.' is meant as a placeholder and should not be used | Q                          | New Android Application |
| Application Nan      | ne:     RelativeLayout maketo kodo pavyzdys              | Empty Activity             |                         |
| Project Nan          | ne:  RelativeLayoutMaketoKodoPavyzdys                    | Creates a new empty activi | ty                      |
| Package Nar          | ne: & com.example.relativelayoutmaketokodopavyzdys       |                            |                         |
| Minimum Required SI  | DK:0 API 8: Android 2.2 (Froyo)                          |                            |                         |
| Target SI            | DK:0 API 19: Android 4.4 (KitKat)                        |                            |                         |
| Compile Wi           | ith: 0 [API 19: Android 4.4 (KitKat)                     | Activity Name® RelativeAc  | tivity                  |
| Ther                 | ne: Holo Light with Dark Action Bar                      | Layout Name® activity_rel  | lative                  |

#### 2. activity\_relative.xml faile palikite tik pačio maketo aprašymą:

| <relativelayout <="" td="" xmlns:android="http://schemas.android.com/apk/res/android"></relativelayout> |
|----------------------------------------------------------------------------------------------------|
| <pre>xmlns:tools="http://schemas.android.com/tools"</pre>                                               |
| android:layout width="match parent"                                                                     |
| android:layout height="match parent"                                                                    |
| <pre>tools:context="\${relativePackage}.\${activityClass}" &gt;</pre>                                   |
|                                                                                                    |
|                                                                                                    |

- 3. Visą kitą vaizdą, matomą ekrane, suformuosite faile **RelativeActivity.java**. Pirmiausia, **RelativeActivity.java** faile, iš kart po eilutės public class RelativeActivity extends Activity {, aprašykite vaizde matomus objektus:
  - RelativeLayout main;
  - EditText vartotojoVardas, vartotojoSlaptazodis;
  - TextView zinute, vartotojas, slaptazodis;
  - Button prisijungti;

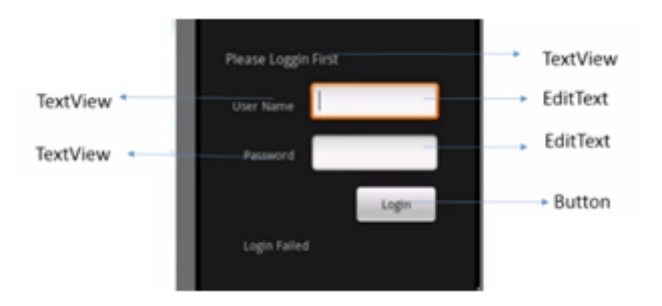

#### 4. Iš kart po metodo onCreate sukurkite procedūrą init(), kurioje aprašysite kiekvieno objekto veiksmus:

```
private void init() {
    // TODO Auto-generated method stub
    main = new RelativeLayout(this);
    vartotojoVardas = new EditText(this);
    vartotojoSlaptazodis = new EditText(this);
    zinute = new TextView(this); //Please login first
    vartotojas = new TextView(this);
    slaptazodis = new TextView(this);
    prisijungti = new Button(this);
```

5. Pati kreipini i procedūra ikelkite i metoda onCreate:

```
@Override
protected void onCreate(Bundle savedInstanceState) {
    super.onCreate(savedInstanceState);
    setContentView(R.layout.activity_relative);
    init();
}
```

- 6. Aprašykite
  - pagrindinio maketo vaizdą procedūroje init():

```
main=new RelativeLayout(this);
LayoutParams mainDimensions=new LayoutParams(
                             LayoutParams.MATCH_PARENT, LayoutParams.MATCH_PARENT);
main.setLayoutParams(mainDimensions);
```

• ir pirmojo objekto vaizdą – iš kart po procedūros init():

```
private void createMessageTextView() {
    // TODO Auto-generated method stub
    LayoutParams messageDimensions = new LayoutParams(LayoutParams.WRAP_CONTENT, LayoutParams.WRAP_CONTENT);
    messageDimensions.addRule(RelativeLayout.ALIGN_PARENT_LEFT);
    zinute.setText("Please Login First");
    zinute.setLayoutParams(messageDimensions);
}
```

• Aprašykite naują parametrą, prie objektų aprašų sąrašo (viršuje):

LayoutParams messageDimensions;

7. Koreguokite metoda onCreate, kad sukurta vaizda parodytų ekrane:

```
@Override
protected void onCreate(Bundle savedInstanceState) {
    super.onCreate(savedInstanceState);
    init();
    createMessageTextView();
    main.addView(zinute, messageDimensions);
    setContentView(main);
}
```

8. Įvykdžius programą, matote pirmąjį objektą - pranešimo eilutę:

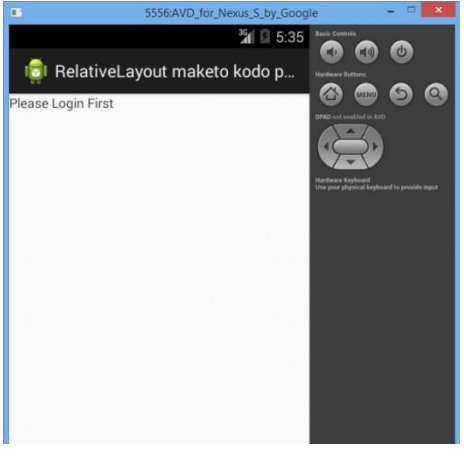

9. Toliau po objektu "zinute" reikia įkelti objektus "vartotojas" ir "vartotojoVardas". Norėdami įkelti objektus vieną po kito, jiems turite suteikti identifikatorių: int zinuteId=1,...

Identifikatorius aprašykite iš karto po objektų aprašo (viršuje):

```
RelativeLayout main;
EditText vartotojoVardas, vartotojoSlaptazodis;
TextView zinute, vartotojas, slaptazodis;
LayoutParams messageDimensions;
Button prisijungti;
int zinuteId=1,vartotojoVardasId=2, vartotojoSlaptazodisId=3, vartotojasId=4,
slaptazodisId=5, prisijungtiId=6;
```

Identifikatoriaus naudojimas aprašomas ir prie kiekvieno objekto savybių, viduje procedūros: zinute.setId(zinuteId);

10. Kurkite naują procedūrą antrajam objektui:

```
private void createUserNameTextView() {
    // TODO Auto-generated method stub
    userNameDimensions = new LayoutParams(LayoutParams.WRAP_CONTENT, LayoutParams.WRAP_CONTENT);
    userNameDimensions.addRule(RelativeLayout.ALIGN_PARENT_LEFT);
    userNameDimensions.addRule(RelativeLayout.BELOW, zinuteId);
    vartotojas.setText("User Name");
    vartotojas.setId(vartotojasId);
}
```

11. Koreguokite metodą onCreate, kad įtrauktų antrojo objekto vaizdą:

```
@Override
protected void onCreate(Bundle savedInstanceState) {
    super.onCreate(savedInstanceState);
    init();
    createMessageTextView();
    createUserNameTextView();
    main.addView(zinute, messageDimensions);
    main.addView(vartotojas, userNameDimensions);
    setContentView(main);
}
```

12. Įvykdžius programą, lange matote jau du objektus:

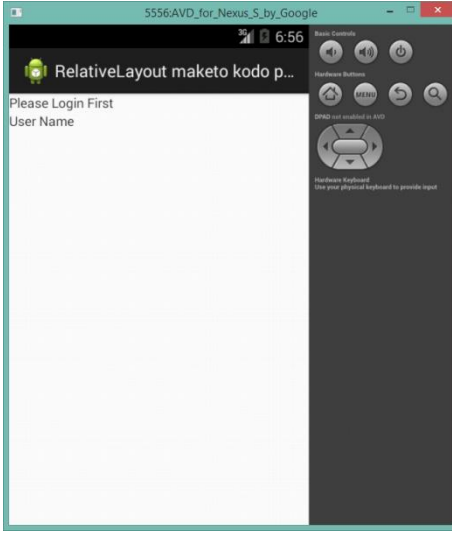

### 13. Kurkite naują procedūrą trečiajam objektui (teksto redagavimo laukui):

```
private void vardoivedimolaukas() {
    // TODO Auto-generated method stub
    vardoIvedimoLaukoDydis = new LayoutParams(LayoutParams.WRAP_CONTENT, LayoutParams.WRAP_CONTENT);
    vartotojoVardas.setId(vartotojoVardasId);
    vardoIvedimoLaukoDydis.addRule(RelativeLayout.BELOW, zinuteId);
    vardoIvedimoLaukoDydis.addRule(RelativeLayout.RIGHT_OF, vartotojasId);
}
```

### 14. Koreguokite metodą onCreate:

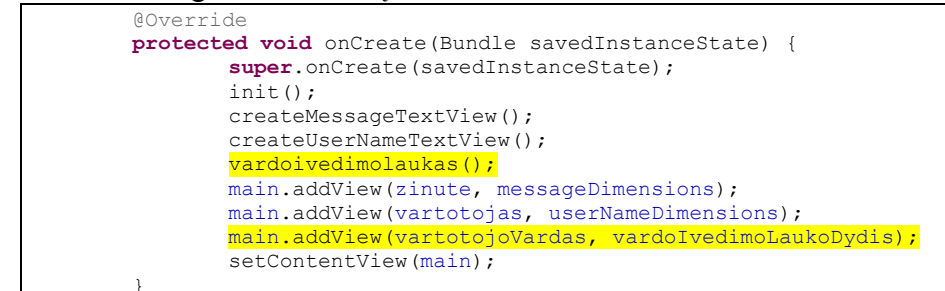

15. Patikrinkite:

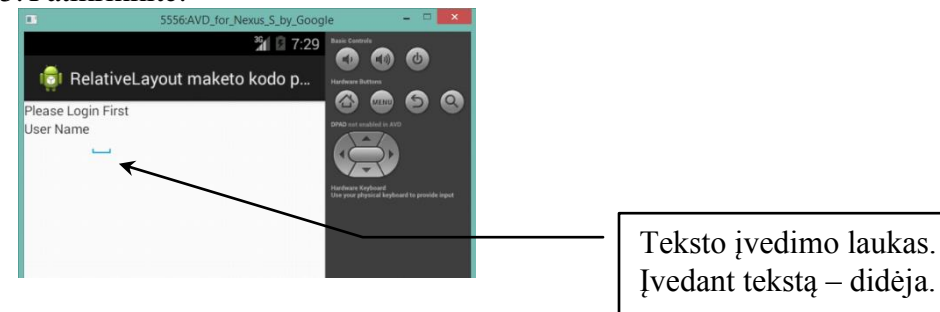

- 16. Procedūroje pridėkite savybę, kuri iškarto išplės teksto lauką iki dešinės pusės:
  - vardoIvedimoLaukoDydis.addRule(RelativeLayout.ALIGN\_PARENT\_RIGHT);

17. Patikrinkite:

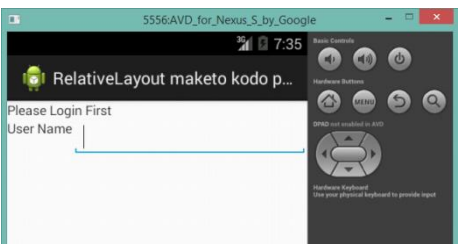

#### Visas \*.java failas:

```
package com.example.relativelayoutmaketokodopavyzdys;
import android.app.Activity;
import android.os.Bundle;
import android.widget.Button;
import android.widget.EditText;
import android.widget.RelativeLayout;
import android.widget.RelativeLayout.LayoutParams;
import android.widget.TextView;
public class RelativeActivity extends Activity {
       RelativeLayout main;
       EditText vartotojoVardas, vartotojoSlaptazodis;
       TextView zinute, vartotojas, slaptazodis;
       LayoutParams messageDimensions, userNameDimensions, vardoIvedimoLaukoDydis;
       Button prisijungti;
       int zinuteId=1,vartotojoVardasId=2, vartotojoSlaptazodisId=3, vartotojasId=4, slaptazodisId=5,
                              prisijungtiId=6;
       @Override
       protected void onCreate(Bundle savedInstanceState) {
               super.onCreate(savedInstanceState);
               init():
               createMessageTextView();
               createUserNameTextView();
               vardoivedimolaukas();
               main.addView(zinute, messageDimensions);
               main.addView(vartotojas, userNameDimensions);
               main.addView(vartotojoVardas, vardoIvedimoLaukoDydis);
               setContentView(main);
       private void init() {
               // TODO Auto-generated method stub
               main=new RelativeLayout(this);
               LayoutParams mainDimensions=new LayoutParams ( LayoutParams.MATCH PARENT, LayoutParams.MATCH PARENT);
               main.setLayoutParams(mainDimensions);
               vartotojoVardas = new EditText(this);
               vartotojoSlaptazodis = new EditText(this);
               zinute = new TextView(this); //Please login first
               vartotojas = new TextView(this); //User Name
               slaptazodis = new TextView(this); //Password
               prisijungti = new Button(this);
                                                 //Prisijungti
       private void createMessageTextView() {
               // TODO Auto-generated method stub
               messageDimensions = new LayoutParams(LayoutParams.WRAP CONTENT, LayoutParams.WRAP CONTENT);
               messageDimensions.addRule(RelativeLayout.ALIGN PARENT LEFT);
               zinute.setText("Please Login First");
               zinute.setId(zinuteId);
               zinute.setLayoutParams(messageDimensions);
       private void createUserNameTextView() {
               // TODO Auto-generated method stub
               userNameDimensions = new LayoutParams(LayoutParams.WRAP CONTENT, LayoutParams.WRAP CONTENT);
               userNameDimensions.addRule(RelativeLayout.ALIGN PARENT LEFT);
               userNameDimensions.addRule (RelativeLayout. BELOW, zinuteId);
               vartotojas.setText("User Name");
               vartotojas.setId(vartotojasId);
       private void vardoivedimolaukas() {
               // TODO Auto-generated method stub
               vardoIvedimoLaukoDydis = new LayoutParams (LayoutParams. WRAP CONTENT, LayoutParams. WRAP CONTENT);
               vartotojoVardas.setId(vartotojoVardasId);
               vardoIvedimoLaukoDydis.addRule(RelativeLayout.BELOW, zinuteId);
               vardoIvedimoLaukoDydis.addRule(RelativeLayout.RIGHT OF, vartotojasId);
               vardoIvedimoLaukoDydis.addRule(RelativeLayout.ALIGN PARENT RIGHT);
       }
```

## Savarankiškas darbas Nr 3 Vartotojo sąsajos kūrimas naudojant Java programavimo kalbą

Darbo tikslas – sukurti mobilią aplikaciją, kurioje vartotojo sąsaja aprašoma naudojant Java metodus.

*Užduotis*: pratęskite darbą – į jau sukurtą langą įkelkite teksto žinutę "Password" ir antrą teksto įvedimo lauką:

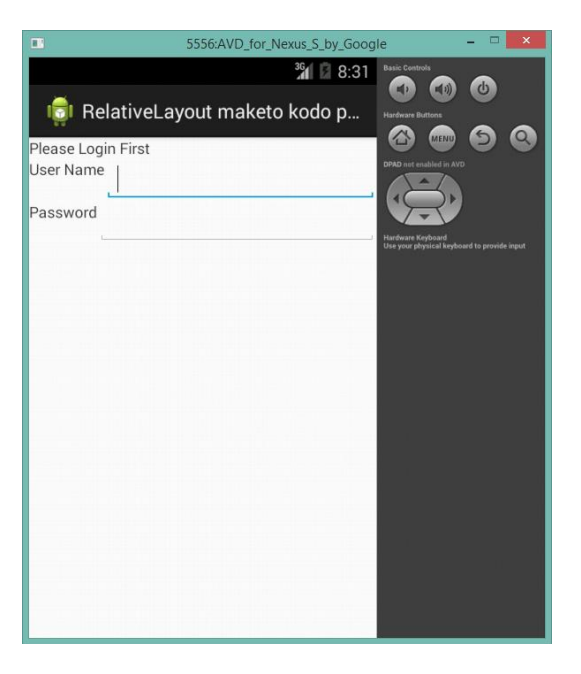

#### • Dvi papildomos procedūros:

```
private void createPasswordTextView() {
       // TODO Auto-generated method stub
       passwordDimensions = new LayoutParams(LayoutParams.WRAP_CONTENT,
               LayoutParams.WRAP CONTENT);
       passwordDimensions.addRule(RelativeLayout.ALIGN PARENT LEFT);
       passwordDimensions.addRule (RelativeLayout. BELOW, vartotojoVardasId);
       slaptazodis.setText("Password");
       slaptazodis.setId(slaptazodisId);
private void slaptazodzioivedimolaukas() {
       // TODO Auto-generated method stub
       slaptazodzioIvedimoLaukoDydis = new LayoutParams(LayoutParams.WRAP CONTENT,
               LayoutParams.WRAP CONTENT);
       vartotojoSlaptazodis.setId(vartotojoSlaptazodisId);
       slaptazodzioIvedimoLaukoDydis.addRule(RelativeLayout.BELOW, vartotojoVardasId);
       slaptazodzioIvedimoLaukoDydis.addRule(RelativeLayout.RIGHT OF, slaptazodisId);
       slaptazodzioIvedimoLaukoDydis.addRule(RelativeLayout.ALIGN PARENT RIGHT);
```

#### • dviejų naujų kintamųjų aprašymas:

LayoutParams messageDimensions, userNameDimensions, vardoIvedimoLaukoDydis, passwordDimensions, slaptazodzioIvedimoLaukoDydis;

### • papildomos eilutės onCreate metode:

```
@Override
protected void onCreate(Bundle savedInstanceState) {
    super.onCreate(savedInstanceState);
    init();
    createMessageTextView();
    createUserNameTextView();
    vardoivedimolaukas();

    createPasswordTextView();
    slaptazodzioivedimolaukas();

    main.addView(zinute, messageDimensions);
    main.addView(vartotojas, userNameDimensions);
    main.addView(vartotojoVardas, vardoIvedimoLaukoDydis);

    main.addView(slaptazodis, passwordDimensions);
    main.addView(vartotojoSlaptazodis, slaptazodzioIvedimoLaukoDydis);

    setContentView(main);
}
```

## Praktinis darbas Nr. 13 Vartotojo sąsajos kūrimas naudojant Java programavimo kalbą - 2

*Darbo tikslas* – susipažinti su *Java* programavimo kalbos metodais ir funkcijomis, *Java* failo struktūra. Sukurti mobilią aplikaciją su tekstu, teksto įvedimo lauku ir mygtuku, nustatyti objektams jų savybes.

### Darbo eiga:

Praėjusią pamoką naudodami java programavimo kalbos kodus sukūrėte maketo pagrindus:

|                    | 5556:AVD_for_Nexus_S_by_Goog | jle – 🗆 🔜                                   |
|--------------------|------------------------------|---------------------------------------------|
|                    | 36 <b>1 </b> 8:31            | Basic Controls                              |
| 👼 RelativeLayo     | out maketo kodo p            | Hardware Buttons                            |
| Please Login First |                              | <b>@ @ @ </b> @ @                           |
| User Name          | ,                            | DPAD not enabled in AVD                     |
| Password           |                              | Hardware Kerboard                           |
|                    |                              | Use your physical keyboard to provide input |
|                    |                              |                                             |

Šią pamoką įkelsite siuntimo mygtuką ir sutvarkysite maketo vaizdą (stilių).

## 1. Mygtuko įkėlimas

a) Atlikite tuos pačius veiksmus, kaip ir kitiems objektams. Galite pabandyti tai atlikti savarankiškai.

• Mygtuko procedūra:

```
private void mygtukas() {
    // TODO Auto-generated method stub
    mygtukoSavybes = new LayoutParams(LayoutParams.WRAP_CONTENT, LayoutParams.WRAP_CONTENT);
    prisijungti.setId(prisijungtiId);
    mygtukoSavybes.addRule(RelativeLayout.BELOW, vartotojoSlaptazodisId);
    mygtukoSavybes.addRule(RelativeLayout.ALIGN_PARENT_RIGHT);
    prisijungti.setText("Login");
}
```

#### • Kintamojo aprašymas:

LayoutParams messageDimensions, userNameDimensions, vardoIvedimoLaukoDydis, passwordDimensions, slaptazodzioIvedimoLaukoDydis, mygtukoSavybes;

#### • Vaizdo sugeneravimas:

```
QOverride
protected void onCreate(Bundle savedInstanceState) {
       super.onCreate(savedInstanceState);
       init();
       createMessageTextView();
       createUserNameTextView();
       vardoivedimolaukas();
       createPasswordTextView();
       slaptazodzioivedimolaukas();
       mygtukas();
       main.addView(zinute, messageDimensions);
       main.addView(vartotojas, userNameDimensions);
       main.addView(vartotojoVardas, vardoIvedimoLaukoDydis);
       main.addView(slaptazodis, passwordDimensions);
       main.addView(vartotojoSlaptazodis, slaptazodzioIvedimoLaukoDydis);
       main.addView(prisijungti, mygtukoSavybes);
       setContentView(main);
```

## b) Patikrinkite:

| 0)                |                              |                                         |     |   |
|-------------------|------------------------------|-----------------------------------------|-----|---|
|                   | 5556:AVD_for_Nexus_S_by_Goog | le                                      |     | × |
|                   | <sup>36</sup> 1 🛙 9:00       | Basic Controls                          |     |   |
| 👘 Relativ         | eLayout maketo kodo p        | Hardware Buttons                        |     |   |
| Please Login Firs | t                            | ( ) · · · · · · · · · · · · · · · · · · | , 9 | 9 |
| User Name         |                              | DPAD not enabled in                     | AVO |   |
| Password          |                              | R                                       |     |   |
|                   | Login                        | Use your physical la                    |     |   |
|                   |                              |                                         |     |   |

## 2. Vaizdo redagavimas

• Sulyginkite teksto užrašus "User Name" ir "Password" dešinėje pusėje, kad abu teksto laukai prasidėtų vienoje vertikalioje linijoje:

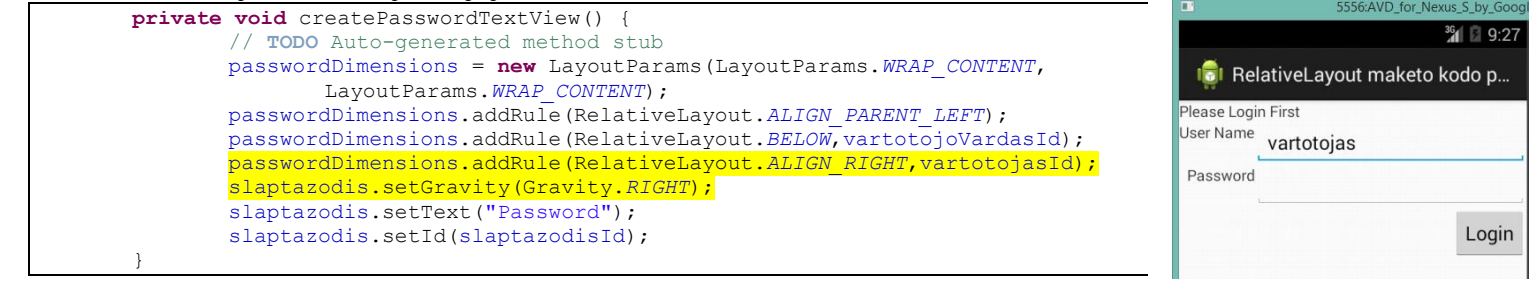

#### Sulyginkite užraša "User Name" ir įvedimo lauką horizontaliai per vidurį: <sup>36</sup> 9.3 private void vardoivedimolaukas() { // TODO Auto-generated method stub 💼 RelativeLayout maketo kodo p. vardoIvedimoLaukoDydis = new LayoutParams (LayoutParams. WRAP CONTENT, LayoutParams. WRAP CONTENT); Please Login First User Name vartotojas vartotojoVardas.setId(vartotojoVardasId); vardoIvedimoLaukoDydis.addRule(RelativeLayout.BELOW, zinuteId); Password vardoIvedimoLaukoDydis.addRule(RelativeLayout.RIGHT OF, vartotojasId); vardoIvedimoLaukoDydis.addRule(RelativeLayout.ALIGN BASELINE, vartotojasId); vardoIvedimoLaukoDydis.addRule(RelativeLayout.ALIGN PARENT RIGHT); Login

• Tą patį padarykite su slaptažodžio įvedimo lauku:

slaptazodzioIvedimoLaukoDydis.addRule(RelativeLayout.ALIGN\_BASELINE, slaptazodisId);

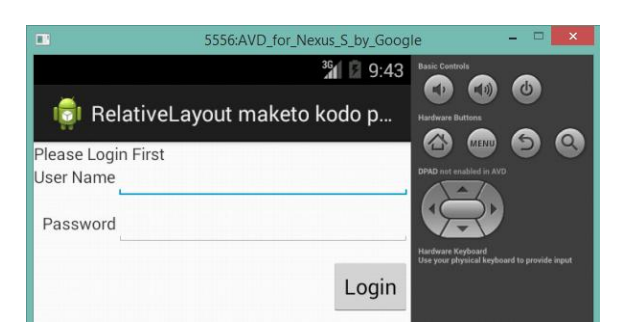

- Padidinkite tarpus tarp objekto dalių:
  - apsirašykite kintamąjį:

int tarpelis=10;

o pritaikykite kintamajį objektams:

```
zinute.setPadding(tarpelis, 100, tarpelis, tarpelis);
vartotojas.setPadding(tarpelis, tarpelis, tarpelis, tarpelis);
slaptazodis.setPadding(tarpelis, tarpelis, tarpelis, tarpelis);
```

#### Gautas rezultatas:

| •                                       | 5556:AVD_for_Nexus_S_by_Google | - 🗆 🗙                                        |
|-----------------------------------------|--------------------------------|----------------------------------------------|
| 👘 Relati                                | iveLayout maketo kodo p        | <b>3 0</b>                                   |
| Please Login I<br>User Name<br>Password | First<br>Login                 | en a Ario<br>Ario<br>Ante de la prode a part |

## Praktinis darbas Nr. 14 Aktyvaus lango gyvavimo ciklo metodai

*Darbo tikslas* – susipažinti su aktyvaus lango veikimo principais, mobilioje aplikacijoje stebėti aktyvaus lango gyvavimo ciklus.

### Įvadas:

Aktyvaus lango gyvavimo ciklo metodai:

- OnCreate()
- OnStart()
- OnResume()
- OnPause()
- OnStop()
- OnRestart()
- OnDestroy

### Darbo eiga:

 Norėdami pamatyti ar programoje veikia ciklas, galime įdėti pranešimo veiksmą. Čia pateiktas MainActivity.java failas su ciklais ir jų veikimo patikrinimo eilute:

```
package com.example.vivzactivitylifecycle;
                                                                  Qoverride
import android.app.Activity;
                                                                   protected void onPause() {
                                                                      // TODO Auto-generated method stub
import android.os.Bundle;
import android.util.Log;
                                                                      super.onPause();
                                                                      Log.d("VIVZ", "onPause was called");
public class MainActivity extends Activity {
                                                                   QOverride
   @Override
                                                                   protected void onStop() {
   protected void onCreate(Bundle savedInstanceState) {
                                                                      // TODO Auto-generated method stub
       super.onCreate(savedInstanceState);
                                                                      super.onStop();
       setContentView(R.layout.activity_main);
                                                                      Log.d("VIVZ", "onStop was called");
       Log.d("VIVZ", "onCreate was called");
                                                                   1
                                                                   @Override
                                                                   protected void onRestart() {
   @Override
   protected void onResume() {
                                                                      // TODO Auto-generated method stub
       // TODO Auto-generated method stub
                                                                      super.onRestart();
                                                                      Log.d("VIVZ", "onRestart was called");
       super.onResume();
       Log.d("VIVZ", "onResume was called");
                                                                   }
                                                                   @Override
                                                                   protected void onDestroy() {
   QOverride
   protected void onStart() {
                                                                      // TODO Auto-generated method stub
        // TODO Auto-generated method stub
                                                                      super.onDestroy();
       super.onStart();
                                                                      Log.d("VIVZ", "onDestroy was called");
       Log.d("VIVZ", "onStart was called");
                                                                   }
```

#### Eilutė

Log.d("VIVZ", "onDestroy was called");

išves pranešimą su žyme VIVZ LogCat pranešimų lange.

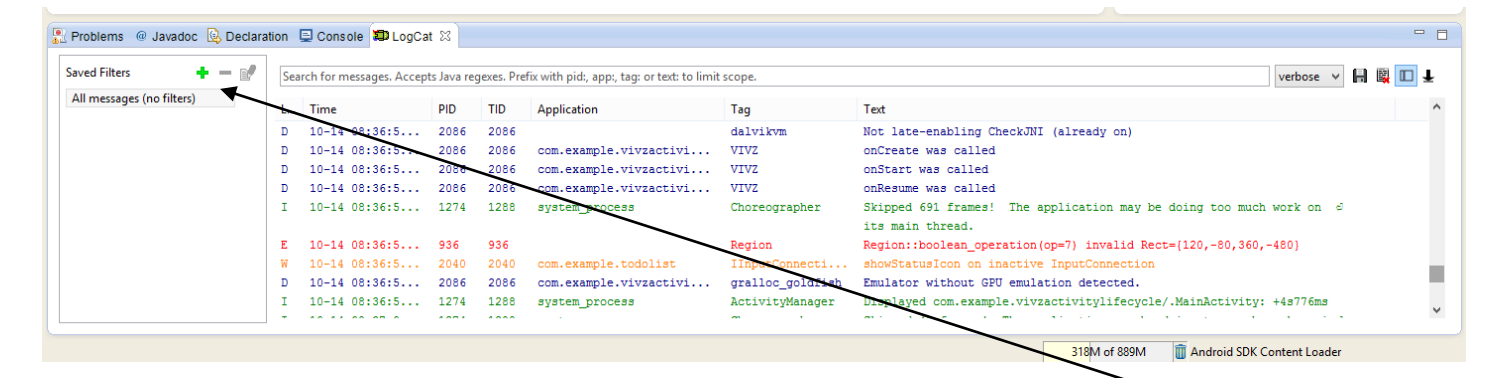

2. Norėdami matyti tik pranešimus su VIVZ žyme, susikurkite naują filtrą. Spauskite +, surašykite pavadinimus:

| ()                                               |                                                                                                    |                                                                                                    |                                                                                                    | ×                                                                                             |                                                                                              |
|--------------------------------------------------|----------------------------------------------------------------------------------------------------|----------------------------------------------------------------------------------------------------|----------------------------------------------------------------------------------------------------|-----------------------------------------------------------------------------------------------|----------------------------------------------------------------------------------------------|
| Logest Moccago F                                 | Filtor Sottings                                                                                       |                                                                                                    |                                                                                                    |                                                                                               |                                                                                              |
| Filter logcat messages<br>Empty fields will mate | by the source's tag, pid or<br>h all messages.                                                        | minimur                                                                                                    | n log level.                                                                                                    |                                                                                               |                                                                                              |
| Filter Name:                                     | Manofiltras                                                                                           |                                                                                                    |                                                                                                    |                                                                                               |                                                                                              |
| by Log Tag:                                      | VIVZ                                                                                                  |                                                                                                    |                                                                                                    |                                                                                               |                                                                                              |
| by Log Message:                                  |                                                                                                    |                                                                                                    |                                                                                                    |                                                                                               |                                                                                              |
| by PID:                                          |                                                                                                    |                                                                                                    |                                                                                                    |                                                                                               |                                                                                              |
| by Application Name:                             |                                                                                                    |                                                                                                    |                                                                                                    |                                                                                               |                                                                                              |
| by Log Level:                                    | verbose 🗸                                                                                             |                                                                                                    |                                                                                                    |                                                                                               |                                                                                              |
| ?                                                |                                                                                                    |                                                                                                    | OK Cano                                                                                                    | el                                                                                            |                                                                                              |
| r matysite tik sav                               | vo filtrą:                                                                                            |                                                                                                    |                                                                                                    |                                                                                               |                                                                                              |
| Problems @ Javadoc 😣 D                           | eclaration 📮 Console 🗊 LogCat                                                                         | 1 22                                                                                                    |                                                                                                    |                                                                                               |                                                                                              |
| Saved Filters                                    | Search for messages. Accept                                                                           | s Java regexes                                                                                                    | . Prefix with pid:, app:, tag: or text: to lim                                                                                                    | it scope.                                                                                     |                                                                                              |
| Manofiltras                                      | L Time<br>D 10-14 08:36:5<br>D 10-14 08:36:5<br>D 10-14 08:36:5<br>D 10-14 08:37:3<br>D 10-14 08:37:4 | PID         TII           2086         20           2086         20           2086         20           2086         20           2086         20           2086         20 | Application<br>86 com.example.vivzactivi<br>86 com.example.vivzactivi<br>86 com.example.vivzactivi<br>86 com.example.vivzactivi<br>86 com.example.vivzactivi | Tag           VIVZ           VIVZ           VIVZ           VIVZ           VIVZ           VIVZ | Text<br>onCreate was called<br>onStart was called<br>onPause was called<br>onStop was called |
|                                                  |                                                                                                    |                                                                                                    |                                                                                                    |                                                                                               | 31                                                                                           |

Tai labai naudinga, programos testavimui. Jei programa veikia ne taip, kaip jūs norėtumėt, galima įdėti tokį tikrinimą ir pažiūrėti, ar pasiekiama ta vieta, kurią jūs užprogramavote. Galima uždėti skirtingus lygius, kad lengviau galima būtų rasti.

> Log. I (String tag, String message) Log. C (String tag, String message) Log. W (String tag, String message) Log. V (String tag, String message)

## Praktinis darbas Nr. 15 Pranešimas ekrane (*Toast*)

Darbo tikslas – įterpti į mobilią aplikaciją pranešimo išvedimo metodus.

Darbo eiga:

### 1. Kurkite naują mobilią aplikaciją:

| W New Android Application                                                                                                    |                                                          |
|----------------------------------------------------------------------------------------------------|----------------------------------------------------------|
| New Android Application<br>A The prefix 'com.example.' is meant as a placeholder and should not be used                                                           | New Android Application – – ×                            |
| Application Name:0 Toast Test Project Name:0 ToastTest                                                                                                    | Empty Activity<br>Creates a new empty activity           |
| Package Name:  a com.example.toasttest Minimum Required SDK:  O API 8: Android 2.2 (Froyo)                                                                        | (=                                                       |
| Target SDK:0       API 19: Android 4.4 (KitKat)          Compile With:0       API 19: Android 4.4 (KitKat)          Theme:0       Holo Light with Dark Action Bar | Activity Name® ToastActivity Layout Name® activity_toast |

2. Ištrinkite tekstą, įkelkite mygtuką ir nurodykite kreipinį paspaudimo veiksmui onClick.

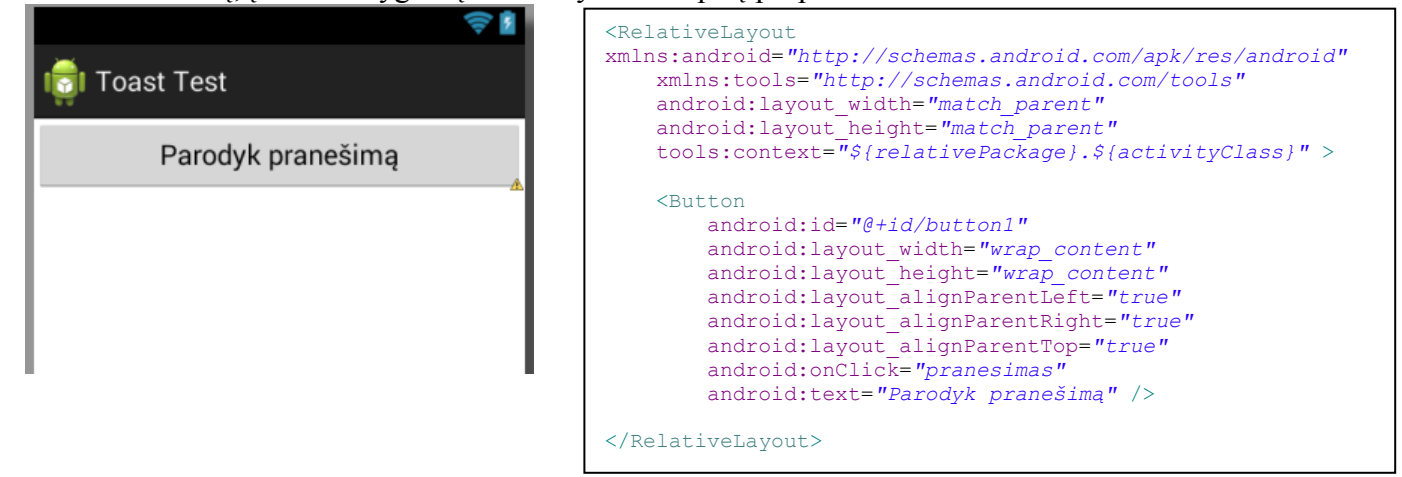

### 3. Kurkite java metodą mygtuko paspaudimo veiksmui:

```
public void pranesimas(View v) {
    Toast toast=Toast.makeText(this, "Sveiki visi, išmokę naują pamoką",Toast.LENGTH_LONG );
    toast.show();
```

4. Įvykdžius programą, ir paspaudus mygtuką išmetamas pranešimas:

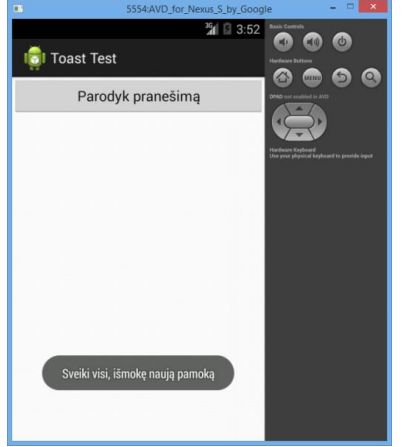

### 5. Nurodykite, kad pranešimas būtų centre:

```
public void pranesimas(View v) {
    Toast toast=Toast.makeText(this, "Sveiki visi, išmokę naują pamoką",Toast.LENGTH_LONG );
    toast.setGravity(Gravity.CENTER, 0, 0);
    toast.show();
```

6. Patikrinkite:

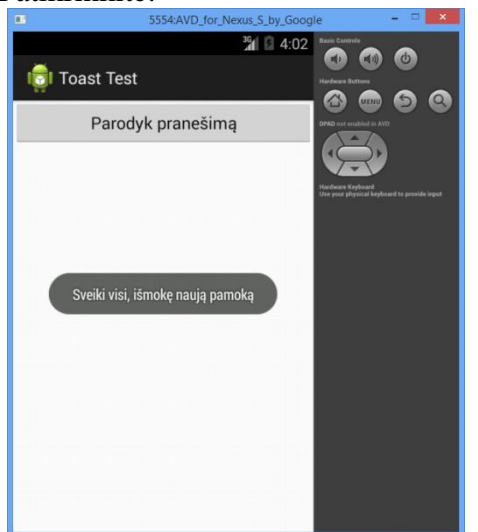

7. Lygiavimo eilutėje įrašyti "0, 0" nurodo x ir y poziciją ekrane nuo centro:

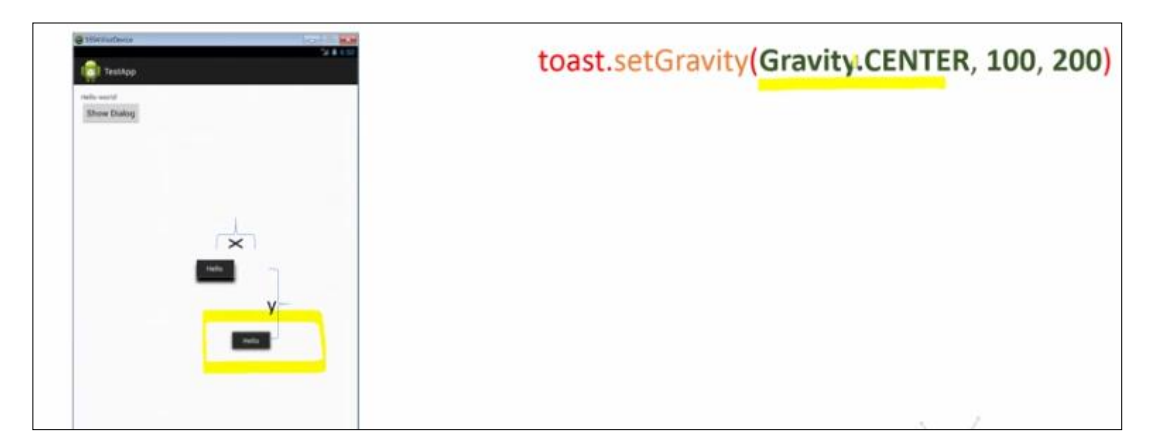

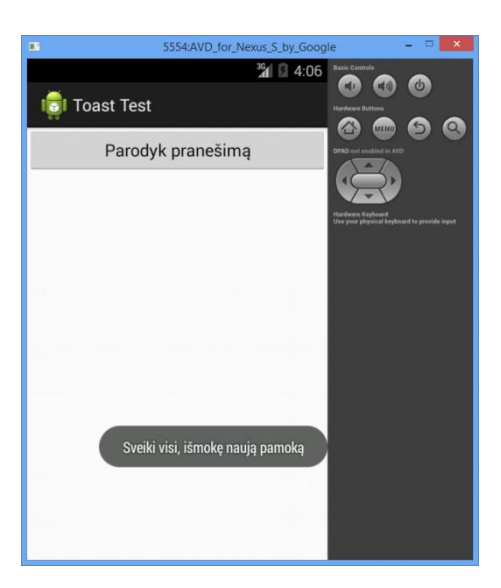

## Praktinis darbas Nr. 16 Vartotojo šriftų pritaikymas

Darbo tikslas – surasti internete ir pritaikyti savo mobiliai aplikacijai įvairius vartotojo šriftus.

Darbo eiga:

1. Kurkite naują mobilią aplikaciją:

| 0                        | New Android Application                              |                         |                        |
|--------------------------|------------------------------------------------------|-------------------------|------------------------|
| New Android Applica      | tion                                                 |                         |                        |
| A The prefix 'com.exampl | e.' is meant as a placeholder and should not be used | 0                       | New Android Applicatio |
| Application Name:0       | Vartotojo sriftu panaudojimas                        | Empty Activity          |                        |
| Project Name:0           | VartotojoSriftuPanaudojimas                          | Creates a new empty act | tivity                 |
| Package Name:&           | com.example.vartotojosriftupanaudojimas              |                         |                        |
| Minimum Required SDK:0   | API 8: Android 2.2 (Froyo)                           |                         |                        |
| Target SDK:0             | API 19: Android 4.4 (KitKat)                         |                         |                        |
| Compile With:0           | API 19: Android 4.4 (KitKat)                         | Activity Name® SriftaiA | ctivity                |
| Theme:0                  | Holo Light with Dark Action Bar 🗸 🗸                  | Layout Name® activity   | _sriftai               |

 Pakeiskite lange matomą tekstą "Hello World!" kitu, lietuvišku "Sveikinimai iš Kauno!", taip pat ekrano meniu juostos užraše įrašykite lietuviškas raides. Visa tai atliksite redaguodami res/values/strings.xml faila:

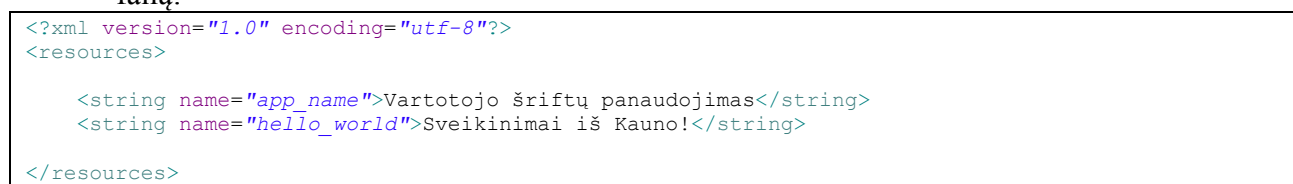

3. Grįžę atgal į darbinį langą, perkraukite jį (refresh), kad užrašai atsinaujintų:

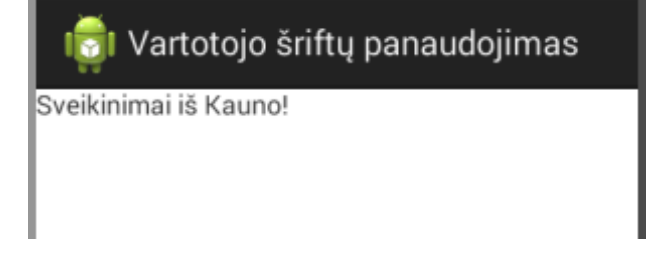

4. Kadangi pagrindinis objektas su kuriuo dirbsite yra tekstinis laukas, todėl priskirkite jam identifikatorių.

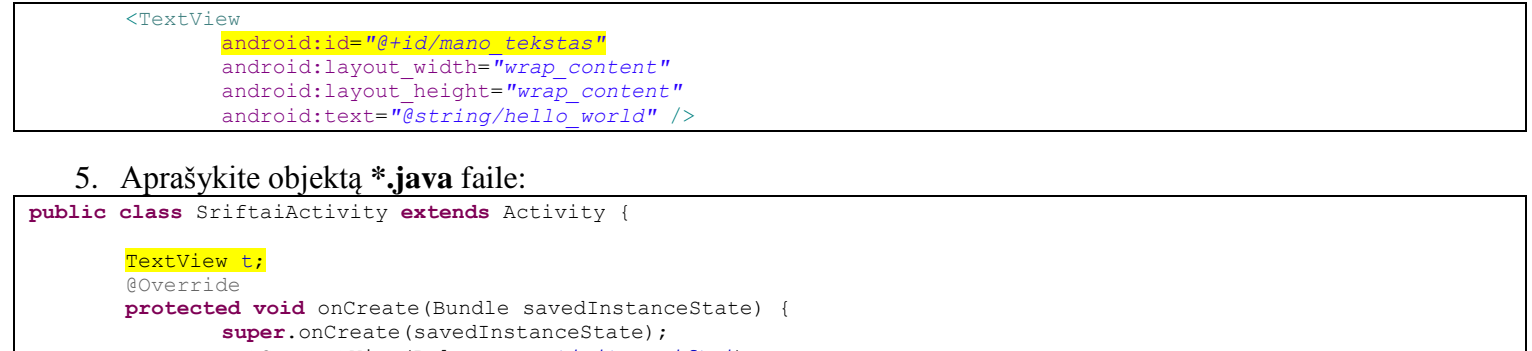

}

- 6. Kataloge **assets** sukurkite naują katalogą **fonts**, į kurį įkelkite jums patikusį šriftą (pvz. zeronero.ttf) Šriftą galite atsisiųsti iš interneto adresu **http://www.1001freefonts.com** 
  - a 😼 VartotojoSriftuPanaudojimas ⊿ / 🚈 src b de com.example.vartotojosriftupanaudojimas B gen [Generated Java Files] Android 4.4.2 Android Private Libraries Android Dependencies 🔑 assets I Conts zeronero.ttf 🖳 bin 되고 Þ 🔑 res N AndroidManifest.xml proguard-project.txt project.properties ••• Visite A set the difference of a
- 7. Aprašykite šriftų panaudojimą \*.java faile:

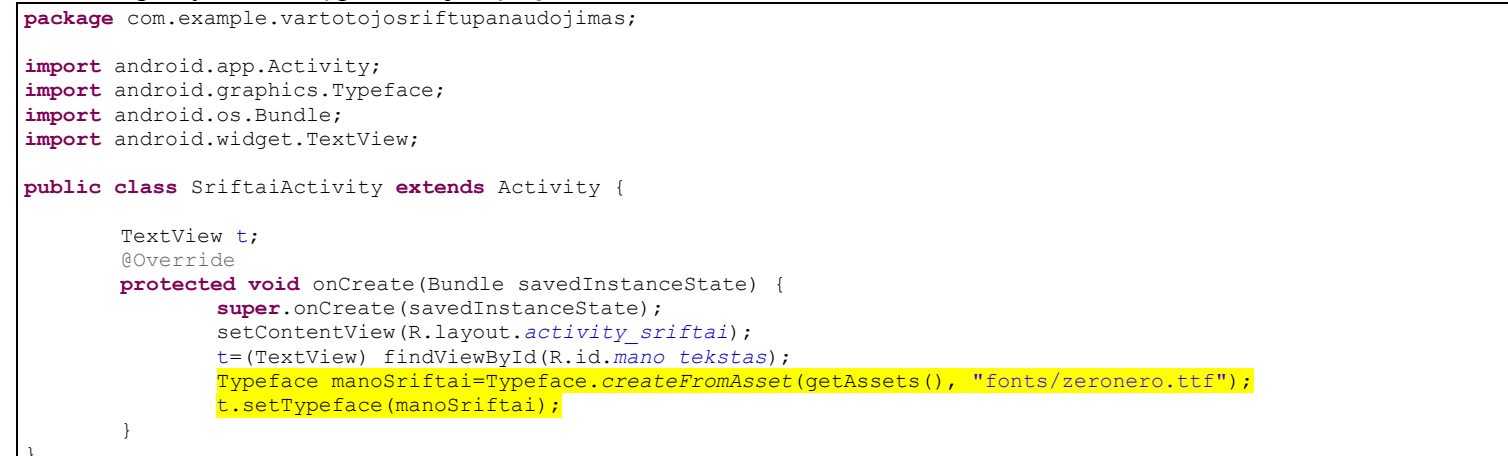

8. Patikrinkite:

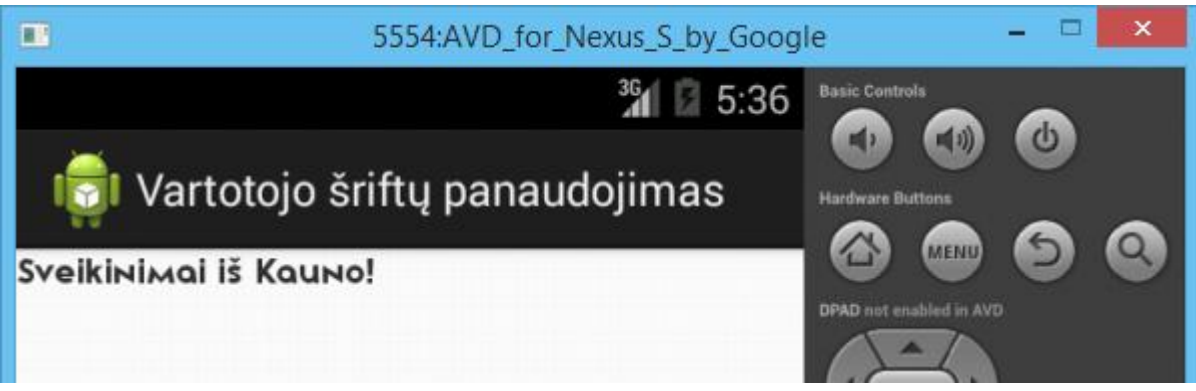

## Praktinis darbas Nr. 17 Dviejų langų mobili aplikacija, langų aktyvavimo metodai

Darbo tikslas – sukurti dviejų langų mobilią aplikaciją, panaudoti langų aktyvavimo metodus.

### Darbo eiga:

- 1. Kurkite naują mobilią aplikaciją **DemoIntent**.
- 2. Į šią mobilią aplikaciją pridėkite dar vieną aktyvų langą ActivityB:
  - a) Meniu pasirinkite File New Other... Android Activity Next;
  - b) Empty Activity Next;
  - c) Užpildykite laukus;
  - d) Finish.

| Project:            | DemoIntent        | ~ |
|---------------------|-------------------|---|
| Activity Name®      | ActivityB         |   |
| Layout Name®        | activity_b        |   |
| Title®              | ActivityB         |   |
| 0                   | Launcher Activity |   |
|                     |                   |   |
| 🖓 activity_b alread | dy exists         |   |

### 3. Pagrindiniame projekto lange, po tekstu, įkelkite mygtuką.

| <relativelayout http:="" schemas.android.com="" tools"<br="" xmlns:android="http://schemas.android.com/apk/res,&lt;br&gt;xmlns:tools=">android:layout.width="match_parent"</relativelayout> | /android"                     |
|----------------------------------------------------------------------------------------------------|-------------------------------|
| android:lavout height="match parent"                                                                                                    |                               |
| <pre>tools:context="\${relativePackage}.\${activityClass}" &gt;</pre>                                                                                                    | Ĩ.                            |
| <textview<br>android:id="@+id/textView1"<br/>android:layout_width="wrap_content"<br/>android:layout_height="wrap_content"<br/>android:text="@string/hello_world" /&gt;</textview<br>        | Hello world!<br>Spausk pirmyn |
| <button< td=""><td></td></button<>                                                                                                    |                               |
| android:id="@+id/button1"                                                                                                    |                               |
| android:layout_width="wrap_content"                                                                                                    |                               |
| android:layout_height="wrap_content"                                                                                                    |                               |
| android:layout_below="0+id/textView1"                                                                                                    |                               |
| android:onClick="vykdyk"                                                                                                    |                               |
| anaroia:text="Spausk CIa" />                                                                                                    |                               |
|                                                                                                    |                               |

4. Pagrindiniame **\*.java** faile įrašykite mygtuko objektą ir jo aktyvavimo metodą **vykdyk**, kuriame aprašyta dviejų langų sujungimo procedūra – **Intent**.

```
package com.example.demointent;
import android.app.Activity;
import android.content.Intent;
import android.os.Bundle;
import android.view.View;
import android.widget.Button;
public class IntentActivity extends Activity {
       Button b:
       @Override
       protected void onCreate(Bundle savedInstanceState) {
               super.onCreate(savedInstanceState);
               setContentView(R.layout.activity intent);
               b=(Button)findViewById(R.id.button1);
       public void vykdyk(View v) {
               Intent i=new Intent(this, ActivityB.class);
               startActivity(i);
        }
```

5. Testuokite programą. Paspaudus mygtuką atveriamas kitas aktyvus langas.

## Papildoma užduotis

Antrame lange įkelkite mygtuką grįžimui atgal į pirmą langą ir sukurkite jo Intent.

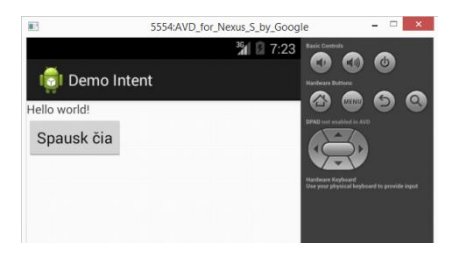

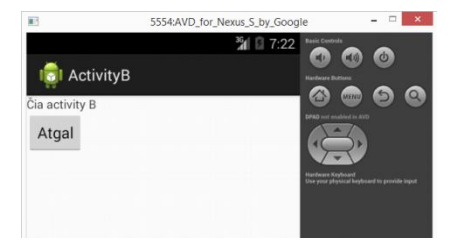

## Kitas lango aktyvavimo metodas

#### Įrašome paketo pavadinimą:

```
package com.example.demointent;
import android.app.Activity;
import android.content.Intent;
import android.os.Bundle;
import android.view.View;
import android.widget.Button;
public class IntentActivity extends Activity {
    Button b;
       @Override
    protected void onCreate(Bundle savedInstanceState) {
        super.onCreate(savedInstanceState);
        setContentView(R.layout.activity_intent);
        b=(Button)findViewById(R.id.button1);
    }
    public void vykdyk(View v) {
               Intent i=new Intent();
               i.setClassName("com.example.demointent", "com.example.demointent.ActivityB");
               startActivity(i);
        }
```

## Praktinis darbas Nr. 18 Dviejų langų mobili aplikacija, teksto persiuntimo metodai

*Darbo tikslas* – sukurti dviejų langų mobilią aplikaciją, panaudoti teksto persiuntimo iš vieno lango į kitą metodus.

### Darbo eiga:

1. Padarykite Praktinio darbo Nr. 1 mobilios aplikacijos "PirmasisManoApp" kopiją "TekstineZinute" (arba sukurkite iš naujo):

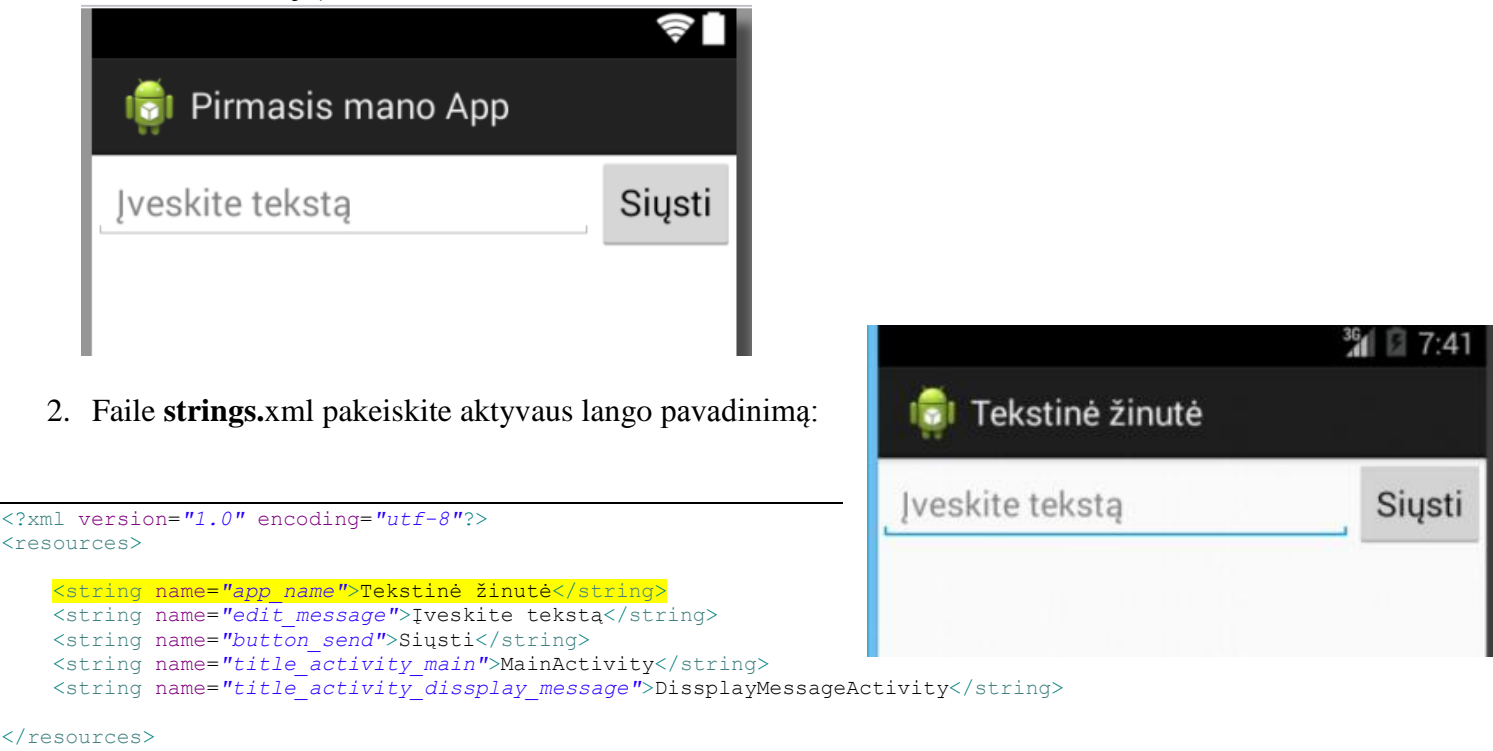

- 3. Į šią mobilią aplikaciją pridėkite dar vieną aktyvų langą:
  - Meniu pasirinkite File New Other... Android Activity Next;
  - Empty Activity Next;
  - Užpildykite laukus:

| Project:       | TekstineZinute            | * |
|----------------|---------------------------|---|
| Activity Name® | DissplayMessage           |   |
| Layout Name@   | activity_dissplay_message |   |
| Title®         | DissplayMessage           |   |
| 6              | Launcher Activity         |   |
|                |                           |   |

- Finish.
- 4. Sutvarkykite naujo lango maketa activity\_disspaly\_message.xml:

```
<RelativeLayout xmlns:android="http://schemas.android.com/apk/res/android"
    xmlns:tools="http://schemas.android.com/tools"
    android:layout_width="match_parent"
    android:layout_height="match_parent"
    tools:context="${relativePackage}.${activityClass}" >
    </RelativeLayout>
```

#### 5. Pridekite mygtuko veiksmą activity\_main.xml faile:

```
<LinearLayout xmlns:android="http://schemas.android.com/apk/res/android"</pre>
   xmlns:tools="http://schemas.android.com/tools"
   android:orientation="horizontal"
   android:layout_width="match_parent"
   android: layout height="match parent"
   tools:context="${relativePackage}.${activityClass}" >
   <EditText android:id="@+id/edit message"
       android:layout weight="1"
       android: layout width="0dp"
       android:layout height="wrap content"
       android:hint="@string/edit message" />
   <Button
       android:layout_width="wrap_content"
       android: layout height="wrap content"
       android:text="@string/button send"
       <mark>android:onClick="sendMessage" /></mark>
</LinearLayout>
   6. Faile MainActivity.java irašykite mygtuko aktyvavimo metodą sendMessage ir veiksmus:
```

```
package com.example.pirmasismanoapp;
import android.app.Activity;
import android.content.Intent;
import android.os.Bundle;
import android.view.View;
import android.widget.EditText;
public class MainActivity extends Activity {
       public final static String EXTRA_MESSAGE = "com.example.tekstinezinute.MESSAGE";
    Qoverride
    protected void onCreate(Bundle savedInstanceState) {
        super.onCreate(savedInstanceState);
        setContentView(R.layout.activity main);
    /** Mygtuko paspaudimo metodas atidarys žinutės langą */
       public void sendMessage(View view) {
               Intent intent = new Intent(this, DissplayMessage.class);
               EditText editText = (EditText) findViewById(R.id.edit message);
               String message = editText.getText().toString();
               intent.putExtra(EXTRA MESSAGE, message);
               startActivity(intent);
       }
```

7. Faile **DissplayMessage.java** įrašykite tekstinės žinutės gavimo iš kito lango veiksmus:

```
package com.example.pirmasismanoapp;
import android.app.Activity;
import android.content.Intent;
import android.os.Bundle;
import android.widget.TextView;
public class DissplayMessage extends Activity {
       QOverride
       protected void onCreate(Bundle savedInstanceState) {
               super.onCreate(savedInstanceState);
               setContentView(R.layout.activity_dissplay_message);
               //Priimama tekstinė žinutė iš kito aktyvaus lango
               Intent intent = getIntent();
               String message = intent.getStringExtra(MainActivity.EXTRA_MESSAGE);
               // Kuriamas tekstinis vaizdas
               TextView textView = new TextView(this);
               textView.setTextSize(20);
               textView.setText(message);
               //Aktyvuojamas tekstinis vaizdas
               setContentView(textView);
       }
```

8. Paleidus programą, atsidaro pirmasis langas:

SSS4AVD\_for.Nexus.S.by.Google

parašius tekstą

ir

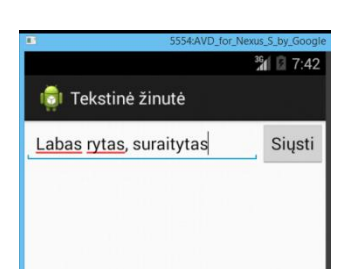

paspaudus mygtuką, atsidaro antrasis langas:

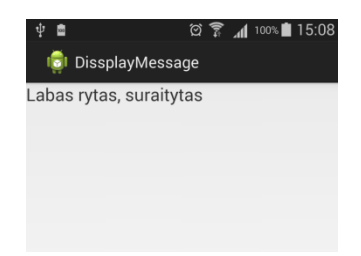

## Praktinis darbas Nr. 19 Skambinimas ir skambučio priėmimas

Darbo tikslas – sukurti mobilią aplikaciją imituojančią skambinimą telefonu.

Darbo eiga:

1. Kurkite naują mobilią aplikaciją:

| 0                                                      | New Android Application                                             | 9   | New Android Application                                                                               |          |
|--------------------------------------------------------|---------------------------------------------------------------------|-----|----------------------------------------------------------------------------------------------------|----------|
| New Android Applica                                    | <b>tion</b><br>e.' is meant as a placeholder and should not be used | - [ | Blank Activity<br>Creates a new blank activity with an action bar.                                    |          |
| Application Name:@<br>Project Name:@<br>Package Name:@ | Skambutis<br>Skambutis<br>com.example.skambutis                     |     | Activity Name <sup>0</sup> Skambutis <mark>Activity Layout Name<sup>0</sup> activity_skambutis</mark> | ( _ ~~~~ |
| Minimum Required SDK:@<br>Target SDK:0                 | API 8: Android 2.2 (Froyo)                                          |     |                                                                                                    |          |
| Compile With:                                          | API 19: Android 4.4 (KitKat)                                        |     | ♀ The name of the activity class to create                                                            |          |
| Theme: 6                                               | Holo Light with Dark Action Bar 🗸 🗸 🗸                               |     |                                                                                                    |          |

- 2. activity\_skambutis.xml faile ištrinkite teksto pateikimo eilutes.
- 3. Redaguokite SkambutisActivity.java failą, įrašydami metodą Intent:

| <pre>package com.example.skambutis;</pre>                                                   |  |  |  |  |
|---------------------------------------------------------------------------------------------|--|--|--|--|
| <pre>import android.app.Activity; import android content Intent;</pre>                      |  |  |  |  |
| <pre>import android.net.Uri;</pre>                                                          |  |  |  |  |
| <pre>import android.os.Bundle;</pre>                                                        |  |  |  |  |
| <pre>public class SkambutisActivity extends Activity {</pre>                                |  |  |  |  |
| @Override                                                                                   |  |  |  |  |
| <pre>protected void onCreate(Bundle savedInstanceState) {</pre>                             |  |  |  |  |
| <pre>super.onCreate(savedInstanceState); setContentView(R_layout_activity_skambutis);</pre> |  |  |  |  |
|                                                                                             |  |  |  |  |
| <pre>Intent DialIntent = new Intent(Intent.ACTION_DIAL,Uri.parse("tel:5551212"));</pre>     |  |  |  |  |
| DialIntent.setFlags(Intent. <i>FLAG_ACTIVITY_NEW_TASK</i> );<br>startActivity(DialIntent):  |  |  |  |  |
| }                                                                                           |  |  |  |  |
|                                                                                             |  |  |  |  |
| }                                                                                           |  |  |  |  |

4. Jei testuosite programą telefone, pamatysite jums įprastą skambinimo vaizdą:

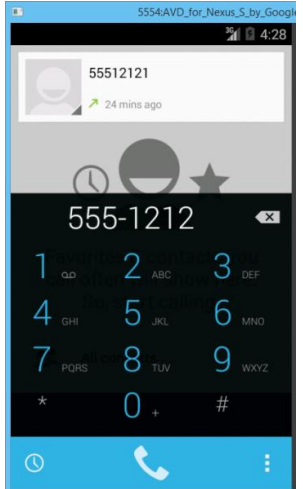

5. Paskambinus šiuo numeriu įvyks sujungimas. Galima numerį pakeisti kitu.

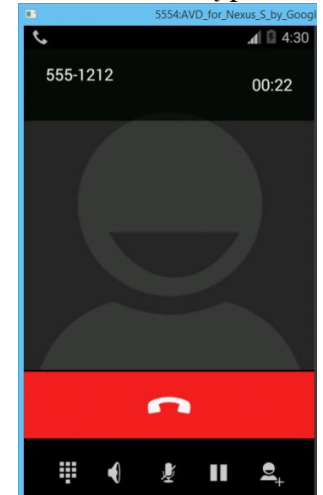

6. Tam, kad iš skambinančiojo taptumėt tuo, kuriam skambina, redaguokite parašytas tris eilutes:

Intent CallIntent = new Intent(Intent.ACTION\_CALL,Uri.parse("tel:5551212"));
CallIntent.setFlags(Intent.FLAG\_ACTIVITY\_NEW\_TASK);
startActivity(CallIntent);

- 7. Testuokite. Įvykdę programą, turėtumėte gauti vaizdą su klaidų kodais, arba programa visai nepasileis.
- 8. Reikia padaryti tam tikrus nustatymus, kad būtų leidžiama ši procedūra. Redaguokite aktyvaus lango leidimus:
  - a) AndroidManifest.xml faile pasirinkę Permissions, spauskite mygtuką Add ir atsidariusiame lange komandą Uses Permission

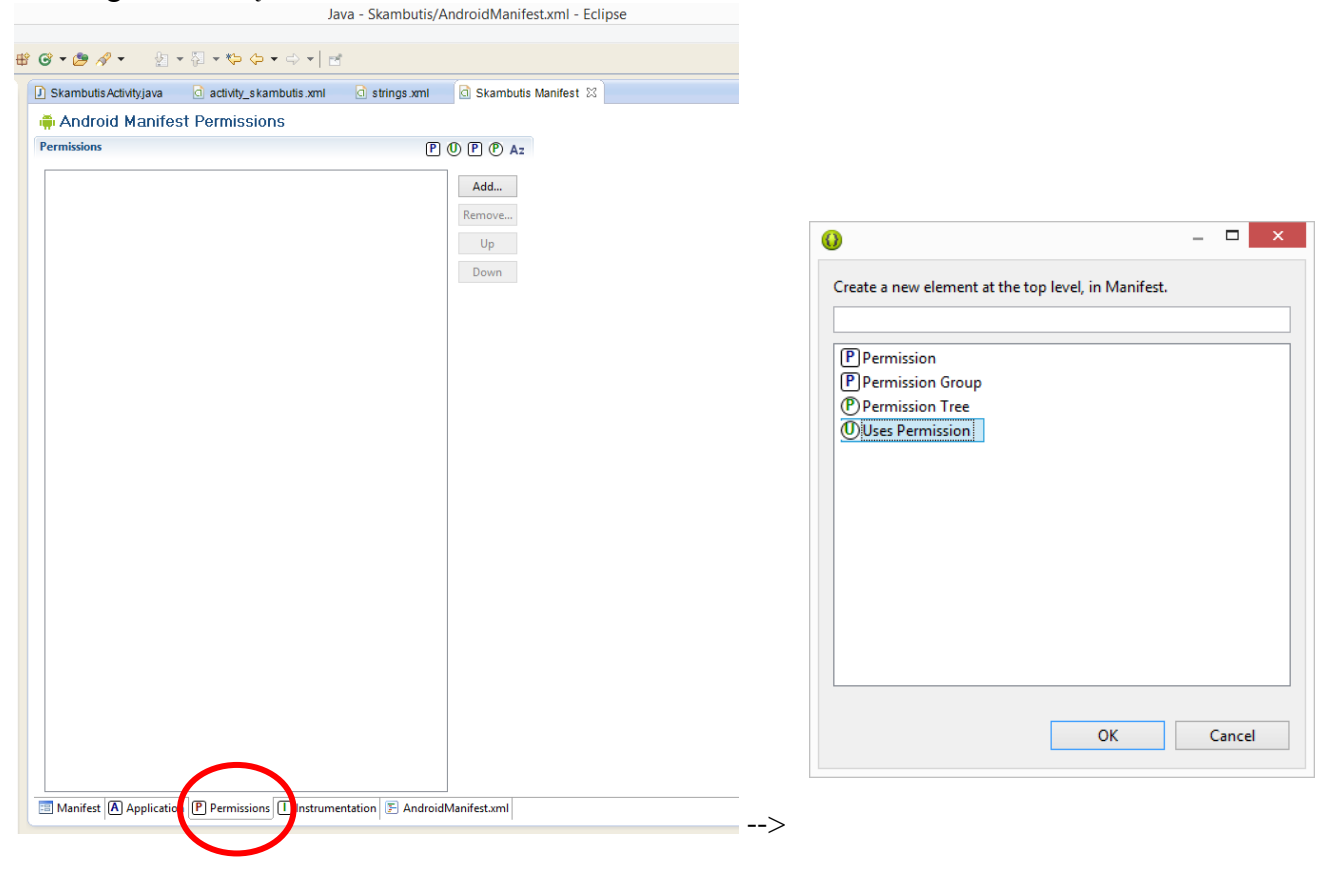

b) Vardo lauke pasirinkite CALL\_PHONE

| a *Skambutis | Manifest 🛛                                  |                                                                                                    | - 8 |
|--------------|---------------------------------------------|----------------------------------------------------------------------------------------------------|-----|
| P P Az       | Attributes for Us                           | es Permission                                                                                                    |     |
| Add          | The<br>tag requests a {@<br>package must be | Plink #AndroidManifestPermission <permission>} that the containin<br/>granted in order for it to operate correctly.</permission>                                                                                                   | g   |
|              | Name                                        |                                                                                                    | ~   |
| Up<br>Down   | Max SDK version                             | android.permission.BROADCAST_PACKAGE_REMOVED<br>android.permission.BROADCAST_SMS<br>android.permission.BROADCAST_SMCK<br>android.permission.BROADCAST_WAP_PUSH<br>android.permission.CALL_PRUGNE<br>android.permission.CALL_PRUGNE | ^   |
|              |                                             | android.permission.CAMERA<br>android.permission.CAPTURE_AUDIO_OUTPUT<br>android.nermission.CAPTURE_SECURE_VIDEO_OUTPUT                                                                                                    |     |

c) Manifest faile atsiras viena papildoma eilutė: <uses-permission android:name="android.permission.CALL PHONE"/> 9. Testuokite programą iš naujo. Ir štai, jums kažkas skambina (testuokite emuliatoriuje, nes telefone gali neveikti):

 S554AVD, for, Nexus, S., by, Google

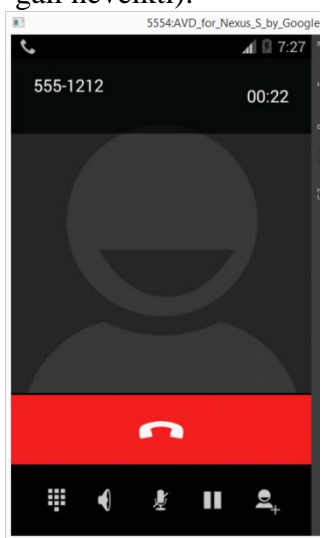

## Praktinis darbas Nr. 20 Skambinimo funkcijos tobulinimas

*Darbo tikslas* – patobulinti mobilią aplikaciją, imituojančią skambinimą telefonu, kad prieš skambinant būtų galima įvesti abonento telefono numerį.

### Darbo eiga:

Tęsite Praktinį darbą Nr.19 "Skambutis". (Jei jo nedarėte, teks susikurti.) Patobulinsite programą, pridėdami mygtuką ir teksto redagavimo langą.

#### 1. Į failą activity\_skambutis.xml įkelkite mygtuką:

```
<RelativeLayout xmlns:android="http://schemas.android.com/apk/res/android"
    xmlns:tools="http://schemas.android.com/tools"
    android:layout_width="match_parent"
    android:layout_height="match_parent"
    tools:context="com.example.skambutis.SkambutisActivity" >
    </Button android:id="@+id/callButton"
        android:layout_width="fill_parent"
        android:layout_height="wrap_content"
        android:layout_height="wrap_content"
        android:layout_height="wrap_content"
        android:text="Skambiname draugui" />
</RelativeLayout>
```

Šios keturios eilutės nurodo, kad

- bus sukurtas mygtukas vardu callButton
- nurodomas mygtuko plotis (fill\_parent užpildyti visa)
- nurodomas mygtuko aukštis (wrap\_content)
- nurodomas mygtuko tekstas (Skambiname draugui)

#### 2. Aprašykite mygtuko funkcijas SkambutisActivity.java faile:

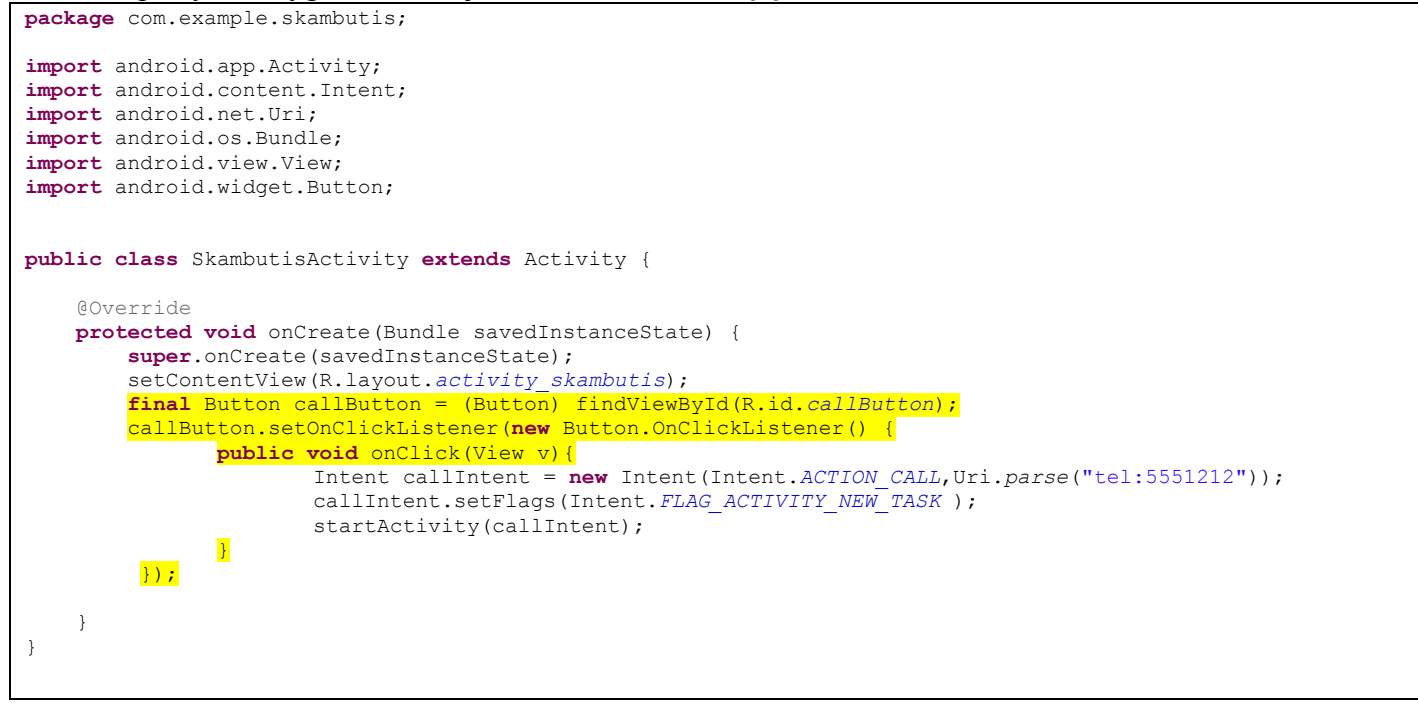

Sukūrėte mygtuką **xml** faile, jam suteikėte vardą ID – **callButton**. Funkcijoje taip pat naudojate šį vardą ir mygtuko veiksmus, kaip ir praėjusiame darbe (Nr.19), tam, kad būtų iškviestas skambinimo numeriui 5551212 langas.

|                    | (†<br> |
|--------------------|--------|
| द्दी Skambutis     |        |
| Skambiname draugui |        |
|                    |        |

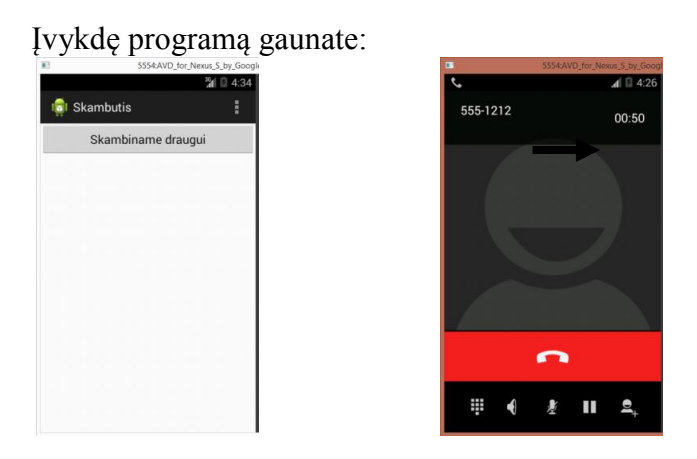

3. Kol kas galite paskambinti tik vienu programoje įrašytu numeriu. Pakoreguosite programą taip, kad numerį galima būtų įvesti prieš skambinant. Pakeiskite maketo objektų dėstymo būdą iš reliatyvaus į linijinį (vertikalų). Pridėkite tekstą ir teksto įvedimo langą, kuriame galėsima bus įvesti kitą telefono numerį.

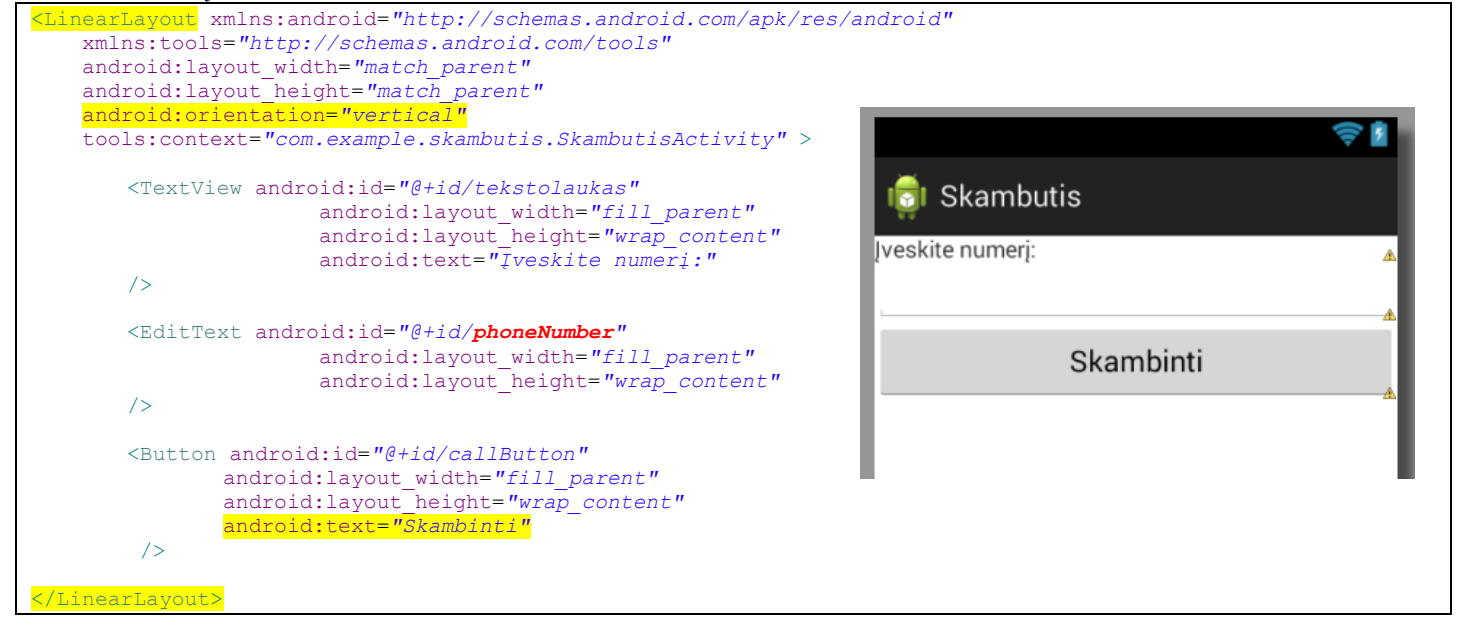

- 4. Redaguokite failą SkambutisActivity.java.
  - Aprašykite teksto įvedimo lauko funkcija EditText.

final EditText phoneNumber = (EditText) findViewById(R.id.phoneNumber);

• Pakeiskite metoda, kuriame buvo tel. nr. 5551212, j teksto jvedimo metoda getText():

Intent CallIntent = new Intent(Intent.ACTION\_CALL,Uri.parse("tel:" +
phoneNumber.getText()));

5. Įvykdžius programą, jau galite skambinti norimu numeriu.

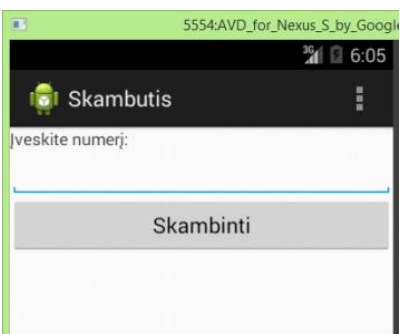

#### Visas SkambutisActivity.java failas:

```
package com.example.skambutis;
import android.app.Activity;
import android.content.Intent;
import android.net.Uri;
import android.os.Bundle;
import android.view.View;
import android.widget.Button;
import android.widget.EditText;
public class SkambutisActivity extends Activity {
    @Override
   protected void onCreate(Bundle savedInstanceState) {
        super.onCreate(savedInstanceState);
        setContentView(R.layout.activity skambutis);
       final EditText phoneNumber = (EditText) findViewById(R.id.phoneNumber);
        final Button callButton = (Button) findViewById(R.id.callButton);
        callButton.setOnClickListener(new Button.OnClickListener() {
                 public void onClick(View v) {
                      Intent CallIntent = new Intent(Intent.ACTION CALL,Uri.parse("tel:" +
phoneNumber.getText()));
                      CallIntent.setFlags(Intent.FLAG_ACTIVITY_NEW_TASK );
                      startActivity(CallIntent);
                  }
           });
    }
```